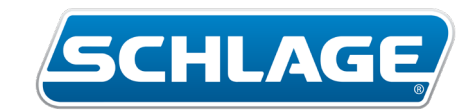

# Schlage Omnia <sup>™</sup> Schlage Breeze

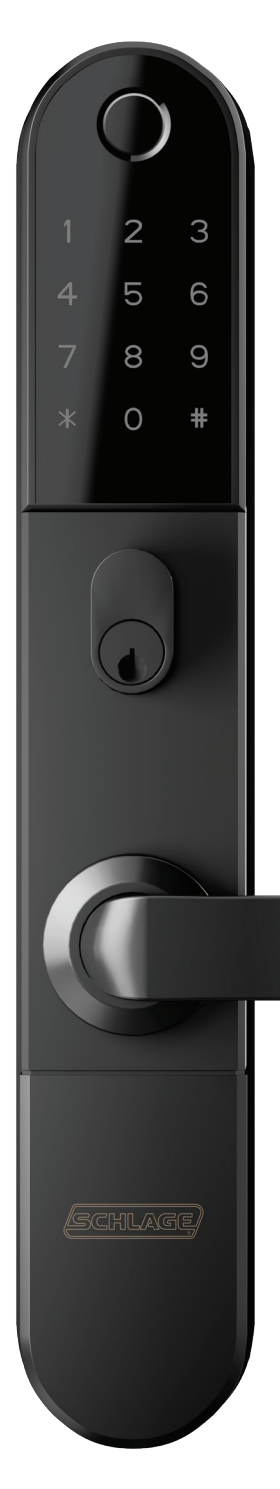

### Use the Schlage Breeze App

- · Add admins, users and passcodes
- · Access codes up to 150 custom and 150 scheduled
- Send virtual keys to guests, via text message
- · Set auto locking and passage mode
- · Use the Schlage Wi-Fi Bridge for remote access

# Pair the Schlage Omnia through the Schlage Breeze App

- · Follow the instructions on the app
- · Make sure you are on site
- · Pair with all locks in proximity
- Must make sure the lock is ready to pair (simply touch lock keypad)

#### Having Trouble Pairing?

Reset your Schlage Omnia Lock by following the instructions on the next page

### Download the Schlage Breeze App

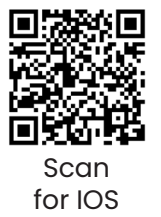

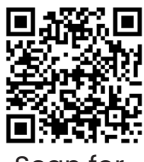

Scan for Android

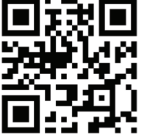

Scan for product info

For any enquiries, contact the Technical Support Hub on 1300 898 596 or email techsupport.au@allegion.com

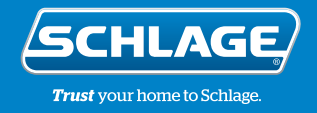

### How to reset your Schlage Omnia<sup>™</sup> Smart Lock

#### 1.

Remove the Schlage Omnia<sup>™</sup> from your door by removing the two screws located on the interior body.

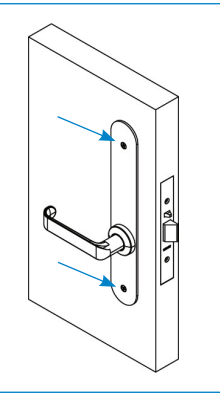

#### 2.

Ensure the batteries are installed and the lock has power.

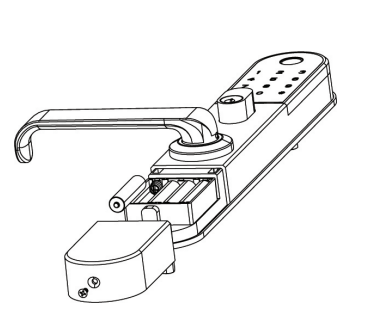

## 3.

Hold down the reset button located on the inside of the exterior body, for 5 seconds until you hear "Input initialisation code."

Note: A long, pointed object will be required to reach the small button. Note: If you hear "Please enter administrator code." then you have not held down the button for long enough, please try again.

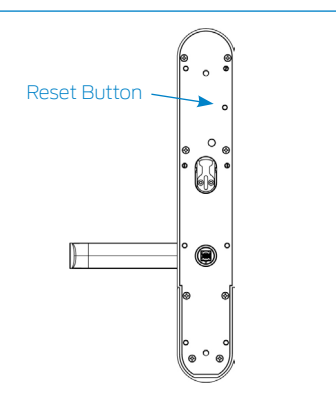

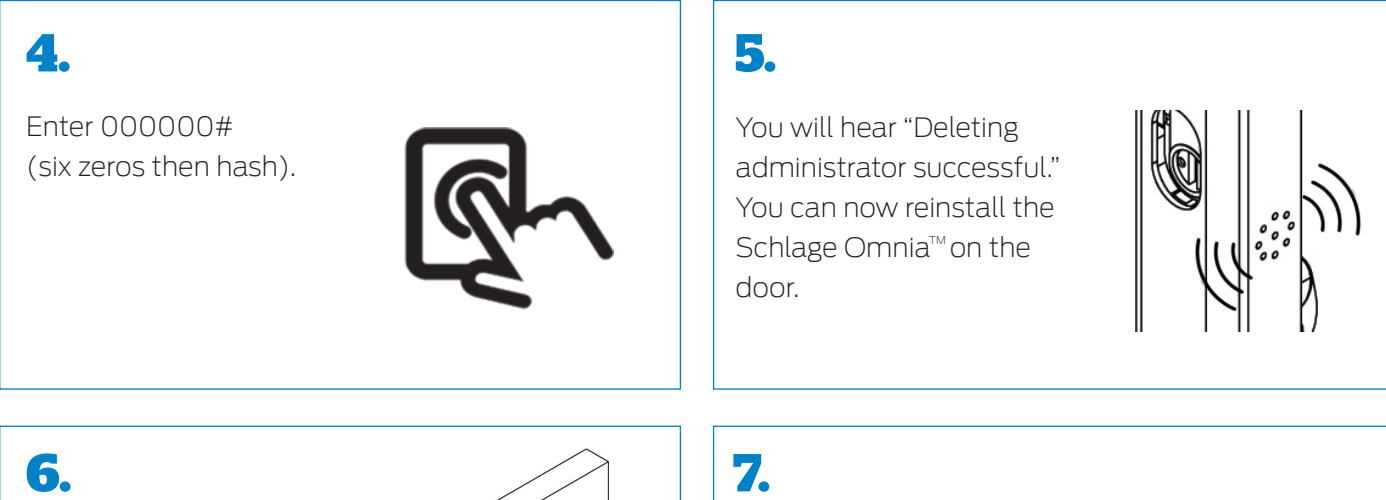

Your Schlage Omnia<sup>™</sup> Smart Lock has now been reset back to factory settings and can be paired to the Schlage Breeze app.

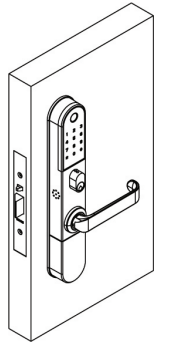

Open the Schlage Breeze mobile app and follow the instructions to pair your Schlage Omnia<sup>™</sup>Smart Lock.

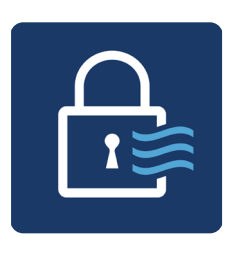

#### Allegion Australia

Freephone 1800 098 094 Email info.au@allegion.com www.allegion.com.au

Allegion New Zealand Freephone 0800 477 869 Email nzinfo@allegion.com www.allegion.co.nz

999/SFOH © 2023 Allegion

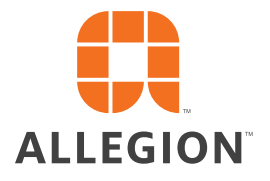